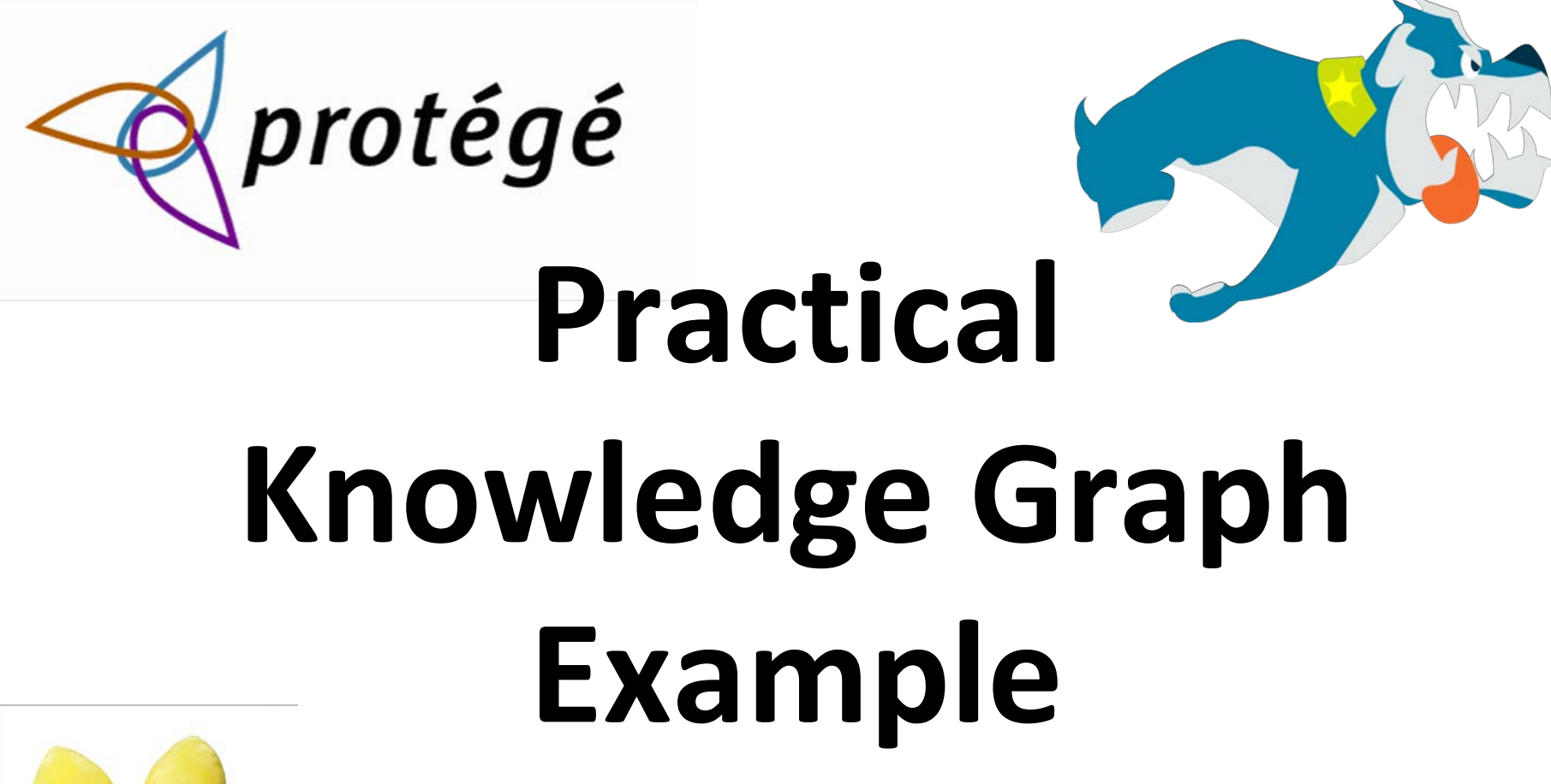

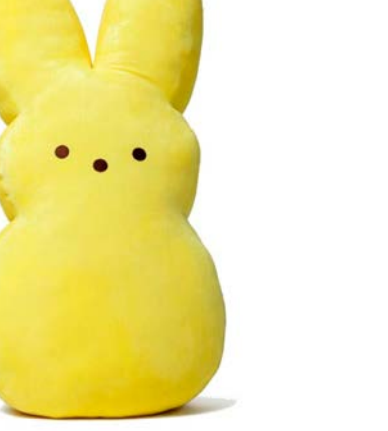

Protege, Stardog and Peeps

#### **Today's exercise**

- 1. Look at a simple ontology for information about people and their relations in Protégé
- 2. Look at some instance data in Protégé
- 3. Run the DL and rule reasoner in Protégé
- 4. Load the ontology and data into Stardog
- 5. Browse and query the resulting knowledge graph in Stardog

### **Preliminaries**

• On your own computer (Windows, Mac, Linux)

- Download and install Protégé
- Download, install and configure the community edition of <u>Stardog</u> 5
- Clone the 691 peeps repository

### **Peeps files**

- The peeps repo has five files
- README.md
- catalog-v001.xml protégé config file
- load\_peeps.sh bash script to load peeps into stardog
- mypeeps.ttl data encoded using peeps ontology
- peeps.ttl the peeps ontology
- prefixes.ttl list of prefixes, used by stardog's query component

#### Separate ontology and data?

- An ontology is a knowledge graph schema
  - peeps:Man owl:disjointWith peeps:Woman .
- We talk about populating it with instance data
   :janeDoe a peeps:Woman; foaf:givenName "Jane".
- Good practice for real applications is to keep the ontology and data separate
  - i.e., in different files
- Hence, peeps.ttl and mypeeps.ttl

## Why separate ontology and data?

- It really depends on the usecase
- Some facts are part of an ontology if they're important, unchanging knowledge
- Maybe the ontology is a <u>one-off</u>, and will never be used with any other data
- Maybe you added data while developing the ontology for testing and debugging
- But many ontologies are intended for reuse or to represent datasets that change frequently

#### Namespaces

- Promoting reuse also entails giving the ontology and a knowledge graph that uses it with data different namespaces
- Namespace = uri = unique identifier
- Example
  - <u>http://dbpedia.org/resource/</u>
  - <u>http://dbpedia.org/ontology/</u>
- BTW, lookup prefixes at <u>http://prefix.cc</u>
- Ideally, the uris are ones you control and no one else will use

#### Namespace best practice

- Ideally, the namespace should resolve to a file containing the ontology or data
  - Maybe not the data if it's big or proprietary
- Enables other ontologies to import and use yours just from its URI
- If you don't control a long-lived URI ...
  - You might use a file on github
  - You might use <u>purl</u> to create a "permanent url" that redirects to the current location

#### **Peeps.ttl in Protégé**

| 🖲 😑 🔵 peep:      | s.ttl (https://raw.githubus | ercontent.com/l | UMBC-CMSC-4   | 91-691-F18-Knowledge-Graph                          | s/peeps/master/peep                   | s.ttl) : [/Use | ers/finin/Deskto |
|------------------|-----------------------------|-----------------|---------------|-----------------------------------------------------|---------------------------------------|----------------|------------------|
| <                | > Ø peeps.                  | ttl             |               |                                                     |                                       | 0              | Search           |
| Data Propertie   | s × Annotat                 | ion Properties  | ×             | Individuals by class                                | × DL Query                            | × SV           | VRLTab ×         |
| Active Ontolog   | ју                          | >               | < Entities    | × Object Pr                                         | operties                              |                | ×                |
| Annotations      | Selected entailments        | Rules Onto      | logy prefixes |                                                     |                                       |                |                  |
| Ontology hea     | der:                        |                 |               |                                                     |                                       |                | ? <b>.</b> . ×   |
| Ontol            | ogy IRI https://raw.        | githubuserco    | ntent.com/U   | MBC-CMSC-491-691-F                                  | 18–Knowledge–G                        | raphs/pee      | eps/master/pe    |
| Ontology Vers    | ion IRI e.g. https://       | raw.githubus    | ercontent.co  | m/UMBC-CMSC-491-69                                  | 1-F18-Knowledg                        | e-Graphs       | /peeps/maste     |
|                  |                             |                 |               |                                                     |                                       |                |                  |
| Annotations 🕒    |                             |                 |               |                                                     |                                       |                |                  |
| rdfs:label       |                             |                 |               |                                                     |                                       |                | 80               |
| An examp         | le ontology for peopl       | e created in P  | Protege OWL   | 5.5"                                                |                                       |                |                  |
| OWL/XML ren      | dering OWL fun              | ctional syntax  | rendering     | Rules:                                              |                                       |                |                  |
| Ontology imp     | orts General axio           | ms RDF/X        | ML rendering  | Rules 🕀                                             |                                       |                | 1                |
| Imported ont     | ologies:                    |                 | 208           | hasParent(?p1,<br>hasMother(?p1,                    | ?p2), Woman(? <br>?p2)                | <b>p2)</b> ->  | 0000             |
| Indirect Imports |                             |                 |               | hasParent(?p1,<br>youngerThan(?p                    | ?p2) -><br>p1, ?p2)                   |                | 0000             |
|                  |                             |                 |               | hasAge(?p1, ?a<br>lessThan(?a1, ?<br>voungerThan(?r | 1), hasAge(?p2,<br>a2) -><br>p1. ?p2) | ?a2),          | 0080             |
| Git master       |                             |                 |               | To use the                                          | reasoner click Beasoner > St          | art reasoner   | Chow Inferences  |

#### Mypeeps.ttl

| muneens ttl (https://raw.githubusercontent.com//IMRC-CMSC-491-601-E18-Knowledge-Granhs/neens/master/muneens.ttl) · [/  sers/finin/Deskton/new/conjes/691/691/19/hw                                                                                                    | /hw4/ne | ens/myneens ti |
|----------------------------------------------------------------------------------------------------|---------|----------------|
| Mypeeps.uk (https://raw.githubusercontent.com/UMBC-CMSC-491-691-F18-Knowledge-Graphs/peeps/master/mypeeps.ttl)                                                                                                    |         | Search         |
| Active Ontology × Entities × Individuals by class × DL Query ×                                                                                                    |         |                |
| Annotations Selected entailments Rules Ontology prefixes                                                                                                    |         |                |
| Ontology header:                                                                                                    |         | 2080           |
| Ontology IRI https://raw.githubusercontent.com/UMBC-CMSC-491-691-F18-Knowledge-Graphs/peeps/master/mypeeps.ttl                                                                                                    |         |                |
| Ontology Version IRI e.g. https://raw.githubusercontent.com/UMBC-CMSC-491-691-F18-Knowledge-Graphs/peeps/master/mypeeps.ttl/1.0.0                                                                                                    |         |                |
| Annotations 🕀                                                                                                    |         |                |
| Ontology imports General axioms RDF/XML rendering OWL/XML rendering OWL functional syntax rendering mported ontologies:                                                                                                    |         | 218            |
| <pre>Direct Imports  </pre> Chttps://raw.githubusercontent.com/UMBC-CMSC-491-691-F18-Knowledge-Graphs/peeps/master/peeps.ttl>  Ontology_IRU: <a href="https://raw.githubusercontent.com/UMBC-CMSC-491-691-F18-Knowledge-Graphs/peeps/master/peeps.ttl">https://raw.githubusercontent.com/UMBC-CMSC-491-691-F18-Knowledge-Graphs/peeps/master/peeps.ttl&gt;</a> |         |                |
| Location: https://raw.gitiubusercontent.com/UMBC-CMSC-491-691-F18-Knowledge-Graphs/peeps/master/peeps.ttl                                                                                                    |         |                |
| Location: https://raw.onthobusercontent.com/UMBC-CMSC-491-691-F18-Knowledge-Graphs/peeps/master/peeps.ttl Indirect Imports                                                                                                    |         |                |

#### When to import an ontology

- In Protégé, we import an ontology if we want a reasoner to understand its vocabulary
- It does not add the ontology to the file that will be saved
- Plus: the knowledge may be important or essential in testing
- Minus: big ontologies may add a lot of useless data
- Here mypeeps.ttl imports peeps, but not foaf or schema

#### **Stardog Graph Platform**

🙀 Stardog: The Enterprise Know 🛛 🗙 + ① https://www.stardog.com

CUSTOMERS RESOURCES ~ PLATFORM ~

#### The Knowledge Graph Platform for the Enterprise

With Stardog you can unify, query, search, and analyze all your data. Say goodbye to data silos forever.

#### **Try Stardog**

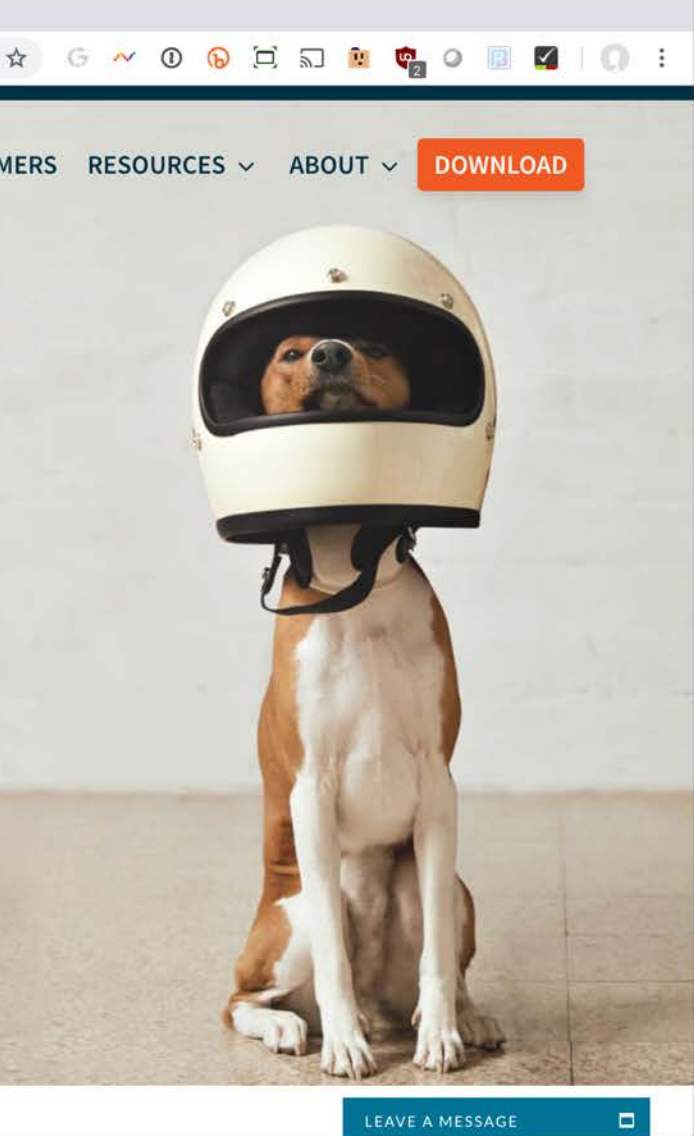

#### **Stardog Graph Platform**

- Stardog is easy to install and use, but rich in features
- It has a Web interface, good command-line tools and a Java API
- We'll look at how to
  - Load the peeps example files
  - Browse the results
  - Query the graph via the Web console

#### **Start Stardog**

 This command will start Stardog listening to its default port (5820) and disable security

#### stardog-admin server start --disable-security

- Enter the URL <u>http://localhost:5820</u> to access the Web console
  - Use admin for bothe the user and password

| Stardog Admin Databases   C   C   Server   Stardog Home: /Users/finin/stardog   Stardog Version: 5.3.5     Databases   Name   Status   User name   Admin   No roles assigned | admin |
|----------------------------------------------------------------------------------------------------|-------|
| Server   Stardog Home: /Users/finin/stardog   Databases   Name   Status   User name   admin   No roles assigned                                                              |       |
| Stardog Home: /Users/finin/stardog     Stardog Version: 5.3.5       Databases                                                                                                |       |
| Databases   Name   Status   User name   Admin   No roles assigned                                                                                                    |       |
| Name     Status     User name     Roles       admin     No roles assigned                                                                                                    |       |
| admin No roles assigned                                                                                                    |       |
|                                                                                                    | 1     |
| anonymous reader                                                                                                    |       |
| root No roles assigned                                                                                                    | 1     |

#### Stardog script

- load\_peeps.sh is a bash script for loading the peeps data and ontology
- Use variations for other systems or shells
- Once loaded go to <u>http://localhost:5820/</u> to use Stardog's web interface

#### Stardog's web interface

| 🔍 🔍 🛷 Stardog Admin Web Console 🗙 🕂                            |                        |                             |
|----------------------------------------------------------------|------------------------|-----------------------------|
| $\leftrightarrow \rightarrow C \triangle \odot$ localhost:5820 | ☆ G ~ ① 🕟 🖯            | a 🙀 🕸 🖉 🔝 🖉 🛛 🔘             |
| Stardog Admin 😝 Databases 🔒 Security 🕶 🖉 Query Ma              | anagement              | <u>O</u> admin <del>•</del> |
| ¢å Server                                                      |                        |                             |
| Stardog Home: /Users/finin/stardog                             | Stardog Version: 5.3.5 |                             |
|                                                                |                        |                             |
| Databases                                                      | <u>D</u> Users         |                             |
| Name Status                                                    | User name              | Roles                       |
|                                                                | admin                  | No roles assigned           |
|                                                                | anonymous              | reader                      |
|                                                                | root                   | No roles assigned           |
|                                                                |                        |                             |
|                                                                |                        |                             |
|                                                                |                        |                             |
|                                                                |                        |                             |
|                                                                |                        |                             |
|                                                                |                        |                             |
|                                                                |                        |                             |
|                                                                |                        |                             |

#### **Create a database**

| 🕨 🔍 🛷 Stardo  | og Admin Web Console X +             |                  |     |     |      |     |            |   |            |         |   |
|---------------|--------------------------------------|------------------|-----|-----|------|-----|------------|---|------------|---------|---|
| ← → C ☆       | O localhost:5820/#/databases         |                  | ☆ 0 | ~ 0 | © (⊐ | 1 2 | <u>e</u> 👳 | 0 |            | 01      |   |
|               |                                      |                  |     |     |      |     |            |   |            |         |   |
|               |                                      |                  |     |     |      |     |            |   |            |         |   |
| Stardo        | g Admin 📋 Databases   Ə Security 🕶 🦂 | Query Management |     |     |      |     |            |   | <u>D</u> ë | idmin 👻 |   |
|               |                                      |                  |     |     |      |     |            |   |            |         |   |
| 0 -           | •                                    |                  |     |     |      |     |            | ſ | -          |         | 1 |
| 🗐 Dat         | abases                               |                  |     |     |      |     |            |   | Ne         | ew DB   |   |
|               |                                      |                  |     |     |      |     |            |   |            |         |   |
| <i>Д</i> Туре | to search by database name           |                  |     |     |      |     |            |   |            |         |   |
|               |                                      |                  |     |     |      |     |            |   |            |         |   |
| Status        | Name                                 | Last Activity    |     |     |      | Fe  | atures     |   | Actio      | ons     |   |
|               |                                      |                  |     |     |      |     |            |   |            |         |   |
|               |                                      |                  |     |     |      |     |            |   |            |         |   |
|               |                                      |                  |     |     |      |     |            |   |            |         |   |
|               |                                      |                  |     |     |      |     |            |   |            |         |   |
|               |                                      |                  |     |     |      |     |            |   |            |         |   |
|               |                                      |                  |     |     |      |     |            |   |            |         |   |
|               |                                      |                  |     |     |      |     |            |   |            |         |   |
|               |                                      |                  |     |     |      |     |            |   |            |         |   |
|               |                                      |                  |     |     |      |     |            |   |            |         |   |
|               |                                      |                  |     |     |      |     |            |   |            |         |   |
|               |                                      |                  |     |     |      |     |            |   |            |         |   |
|               |                                      |                  |     |     |      |     |            |   |            |         |   |
|               |                                      |                  |     |     |      |     |            |   |            |         |   |
|               |                                      |                  |     |     |      |     |            |   |            |         |   |
|               |                                      |                  |     |     |      |     |            |   |            |         |   |
|               |                                      |                  |     |     |      |     |            |   |            |         |   |

#### Name it mypeeps and accept the defaults

| Stardog Admin Web Console × +                                                                  |                                                                                                    |
|------------------------------------------------------------------------------------------------|----------------------------------------------------------------------------------------------------|
| → C ☆ ① localhost:5820/#/databases/new                                                         | ☆ G ~ ① 6 년 5 💀 🥥 4 🔲 🗹 🌘                                                                                                    |
|                                                                                                |                                                                                                    |
| Stardog Admin 😝 Databases 🔗                                                                    | Security - D Query Management Q admin -                                                                                                    |
|                                                                                                |                                                                                                    |
|                                                                                                |                                                                                                    |
| New database                                                                                   |                                                                                                    |
|                                                                                                |                                                                                                    |
| This wizard will help you create a new Stardog databas                                         | ase. It will go through al the options available for setting up a new DB. All the options are filled up with the default                                                                 |
| values. If an you need are the default options, just go                                        |                                                                                                    |
| Database name                                                                                  | Database namespaces                                                                                                    |
| mypeeps                                                                                        | rdf=http://www.w3.org/1999/02/22-rdf-syntax-ns#                                                                                                    |
| Database archetynes                                                                            | rdfc=http://www.w3.org/2000/01/rdf.schema#                                                                                                    |
| Durando archerypes                                                                             | Tuis-http://www.ws.org/2000/07/Tui-scheina#                                                                                                    |
| None selected +                                                                                | xsd=http://www.w3.org/2001/XMLSchema#                                                                                                    |
| None selected -<br>Database online                                                             | xsd=http://www.w3.org/2001/XMLSchema#       owl=http://www.w3.org/2002/07/owl#                                                                                                    |
| None selected •       Database online       ON                                                 | xsd=http://www.w3.org/2001/XMLSchema#       owl=http://www.w3.org/2002/07/owl#       stardog=tag:stardog:api:                                                                            |
| None selected •       Database online       ON       Strict Parsing                            | Idis=http://www.w3.org/2000/01/tdischema#         xsd=http://www.w3.org/2002/07/owl#         owl=http://www.w3.org/2002/07/owl#         stardog=tag:stardog:api:         Add namespace   |
| None selected +   Database online   ON   Strict Parsing                                        | Idis=http://www.w3.org/2000/01/tdiscrienta#         xsd=http://www.w3.org/2002/07/owl#         owl=http://www.w3.org/2002/07/owl#         stardog=tag:stardog:api:         Add namespace |
| None selected •   Database online   ON   Strict Parsing   ON   Preserve BNode identifiers      | xsd=http://www.w3.org/2001/XMLSchema#   owl=http://www.w3.org/2002/07/owl#   stardog=tag:stardog:api:   Add namespace                                                                    |
| None selected •   Database online   ON   Strict Parsing   ON   Preserve BNode identifiers   ON | xsd=http://www.w3.org/2001/XMLSchema#   wl=http://www.w3.org/2002/07/owl#   stardog=tag:stardog:api:   Add namespace                                                                     |
| None selected •   Database online   ON   Strict Parsing   ON   Preserve BNode identifiers   ON | xsd=http://www.w3.org/2001/XMLSchema#   xsd=http://www.w3.org/2002/07/owl#   owl=http://www.w3.org/2002/07/owl#   stardog=tag:stardog:api:   Add namespace                               |

| Stardog Admin Web Console × +                                  |                                                 |
|----------------------------------------------------------------|-------------------------------------------------|
| → C ① localhost:5820/#/databases/mypeeps                       | 🛧 G 🚧 O 🕟 🖯 🗔 🖻 🗳 O 🔢 🗳 I 🕻                     |
|                                                                |                                                 |
|                                                                |                                                 |
| 💕 Stardog Admin 📋 Databases   🖯 Security 🗸 🔎 Query Management  | <u>Q</u> admin •                                |
|                                                                |                                                 |
| atabase created                                                |                                                 |
| atabase created.                                               |                                                 |
| atabase mypeeps was created, go to mypeeps console to add data |                                                 |
|                                                                |                                                 |
| >_ Query 🚠 Browse 🖍 Edit 🗲 Optimize 🗱 Drop                     | ON                                              |
|                                                                |                                                 |
| Database archetypes                                            |                                                 |
| Database name                                                  | mypeeps                                         |
| Database namespaces                                            | rdf=http://www.w3.org/1999/02/22-rdf-syntax-ns# |
|                                                                | rdfs=http://www.w3.org/2000/01/rdf-schema#      |
|                                                                | owl=http://www.w3.org/2002/07/owl#              |
|                                                                | stardog=tag:stardog:api:                        |
|                                                                | =http://api.stardog.com/                        |
| Database creation time                                         | Tuesday, October 30th 2018, 10:48:07 pm -04:00  |
| database modification time                                     | Tuesday, October 30th 2018, 10:48:08 pm -04:00  |
|                                                                |                                                 |

#### Click on *data* and select +Add

| ● ● ● ● ✓ localhost:5820/mypeeps#!/wei × +                                    |                               |                                                                                                    |
|-------------------------------------------------------------------------------|-------------------------------|----------------------------------------------------------------------------------------------------|
| $\leftrightarrow \rightarrow C \triangle$ () localhost:5820/mypeeps#!/webcons | sole                          | 🗕 📩 G 🗠 O 🕟 🖯 🗊 🖻 Ø 🖉 🛛 💭 🗄                                                                                                    |
| 🔊 🌣 Admin Console >_ Query 🎄 Browse                                           | 🖴 Data 👻                      | ≡ Search ?                                                                                                    |
| Database Metadata                                                             | ╋ Add<br>圙 Remove<br>▲ Export | Add the files                                                                                                    |
| Database Name mypeeps                                                         |                               | Database N Despector Despector Despe |
| Database Online Yes                                                           |                               | <ul> <li>ksd=ht.p://www.ws.org/2002/07/owl#</li> <li>bwl=http://www.ws.org/2002/07/owl#</li> <li>stardog=tag:stardog:api:</li> <li>=http://api.stardog.com/</li> </ul>                                                                                                    |
| Last Modified                                                                 |                               | Database Time Creation 2018-10-30T23:01:14.437-04:00                                                                                                    |
| Index Type Disk                                                               |                               |                                                                                                    |
| Index Literals Canonical Yes                                                  |                               | Index Size (Triples) 0                                                                                                    |
|                                                                               |                               | Index Persist Yes                                                                                                    |
| index Statistics Update Automatic Yes                                         |                               | Index Named Graphs Yes                                                                                                    |
| Index Differential Enable Limit (Triples) 10000                               |                               |                                                                                                    |

#### Go to Browse to explore the graph

| ● ● ●                                                                                                    |                 |                 |
|----------------------------------------------------------------------------------------------------|-----------------|-----------------|
| ← → C ① localhost:5820/myreeps#!/schema                                                                                           | ☆ G 🗠 🛈 😡 🖸 🔊 🛚 | 1 🛡 O 🖪 🗹 I 🔘 🗄 |
| Admin Console   Query Browse Data - Instructions Click on the + / - icons to expand or collapse node elements in the Schema Tree. | =               | Search ?        |

#### Schema Browser

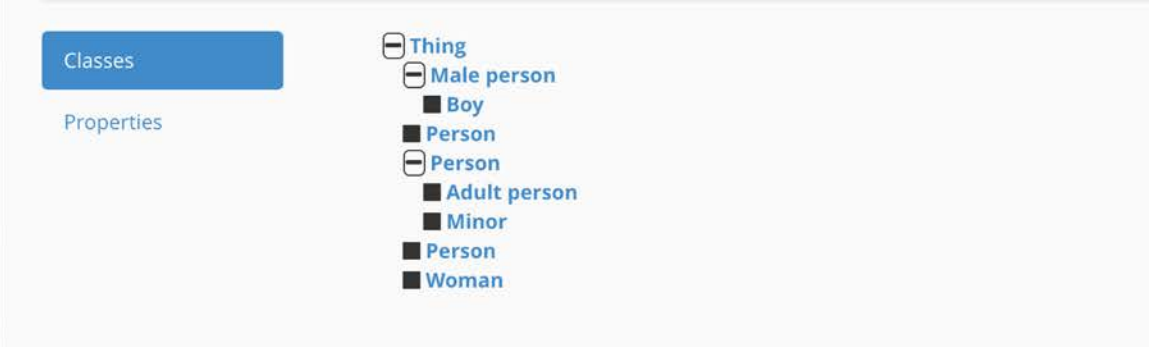

#### Go to Query to enter a SPARQL query

| <ul> <li>✓ localhost:5820/mypeeps#!/que × +</li> <li>✓ O O localhost:5820/mypeeps#!/query/prefix%20rdf%3A%20<http%3a%2f%2fwww.w g="" o="" o<="" th="" ~="" ☆=""><th>다. 🔂 😢 🗐 🥥 📳 🌠   🕻<br/>news 🖿 S 🛛 » 📄 Other Book</th></http%3a%2f%2fwww.w></li></ul> | 다. 🔂 😢 🗐 🥥 📳 🌠   🕻<br>news 🖿 S 🛛 » 📄 Other Book |
|----------------------------------------------------------------------------------------------------|-------------------------------------------------|
| → C A O localhost:5820/mypeeps#!/query/prefix%20rdf%3A%20 <http%3a%2f%2fwww.w <="" g="" o="" p="" ~="" ☆=""> ibm I A I CAS ★ Ø A S F A I A I A A A A A A A A A A A A A A A</http%3a%2f%2fwww.w>                                                          | [그                                              |
| 📄 ibm 🖳 🗅 NS 🗁 TMP 🗁 IPA 📄 CAS ★ 🧐 🗁 S 🌮 🛆 🔯 🛐 🖳 🖬 📓 🗁 me 🗁 G 🗁 U 🗁                                                                                                    | news 🗎 S 🛛 » 🗎 Other Book                       |
| Admin Console >_ Query 🏭 Browse 🕀 Data 🗸                                                                                                    |                                                 |
| 😭 📽 Admin Console >_ Query 🏭 Browse 🖂 Data 👻                                                                                                    |                                                 |
|                                                                                                    | ■ Search                                        |
|                                                                                                    |                                                 |
|                                                                                                    |                                                 |
| Juery Panel                                                                                                    |                                                 |
| uery ranei                                                                                                    |                                                 |
| Hide SPARQL Editor                                                                                                    |                                                 |
|                                                                                                    |                                                 |
| @ Explore T B B B OFF                                                                                                    | Execute X Clear                                 |
|                                                                                                    | , exceded                                       |
| Prefixes:                                                                                                    |                                                 |
| with the shifter // way with and 1000/02/22 rdf and and and the shifter // way with and 2002/07/aud the way the shifter // way with and                                                                                                    | 2001/VMI Schamp#                                |
| * run. <nup. 02="" 1999="" 22-run-syntax-ns#="" www.ws.org=""></nup.>                                                                                                    | 2001/AMESCHerna#>                               |
| * rdfs: <http: 01="" 2000="" rdf-schema#="" www.w3.org=""> * foaf: <http: 0.1="" foaf="" xmlns.com=""></http:></http:>                                                                                                    |                                                 |
|                                                                                                    |                                                 |
| <pre>1 select * where {?person foaf:givenName ?name}</pre>                                                                                                    |                                                 |
|                                                                                                    |                                                 |
|                                                                                                    |                                                 |
| The query                                                                                                    |                                                 |
|                                                                                                    |                                                 |
|                                                                                                    |                                                 |
| coloct * whore (2percen feeticivenNem)                                                                                                    | o 2nomol                                        |
| Select where { person loar.givenivarile                                                                                                    |                                                 |
|                                                                                                    |                                                 |
|                                                                                                    |                                                 |
|                                                                                                    |                                                 |
| Finds variable assignments that satisfy th                                                                                                    | e where                                         |
| Finds variable assignments that satisfy th                                                                                                    | e where                                         |

#### Go to Query to enter a SPARQL query

|                               | uery and blowse Calbala +                                                                                            | = s                            | search |
|-------------------------------|----------------------------------------------------------------------------------------------------|--------------------------------|--------|
| PARQL Results (returned in 18 | ams)                                                                                                    |                                |        |
| berson                        |                                                                                                    |                                | name   |
| https://raw.githubusercont    | ent.com/UMBC-CMSC-491-691-F18-Knowledge-Graphs/peeps/master/mypeeps.ttl#alan                                         |                                | Alan   |
| https://raw.githubusercont    | ent.com/UMBC-CMSC-491-691-F18-Knowledge-Graphs/peeps/master/mypeeps.ttl#bob                                          |                                | Robert |
| https://raw.githubusercont    | ent.com/UMBC-CMSC-491-691-F18-Knowledge-Graphs/peeps/master/mypeeps.ttl#carol                                        |                                | Carol  |
| https://raw.githubusercont    | ent.com/UMBC-CMSC-491-691-F18-Knowledge-Graphs/peeps/master/mypeeps.ttl#diana                                        | 1                              | Diana  |
|                               |                                                                                                    |                                |        |
|                               | It found four solutions. The data of<br>exported to your computer as a file<br>several formats (e.g., rdf, json, cso | an be<br>e in any c<br>v, tsv) | of     |
|                               | It found four solutions. The data of exported to your computer as a file                                             | an be<br>e in any c            | of     |

| localhost:5820/mypeeps#                                                                                                    | !/qu⊨ × +                                                                                                    |                                                                          |                       |
|----------------------------------------------------------------------------------------------------|----------------------------------------------------------------------------------------------------|--------------------------------------------------------------------------|-----------------------|
| → C ☆ ③ localhost:582                                                                                                    | 0/mypeeps#!/query/prefix%20rdf%3A%20 <http%3a%2f%2fwww.v< td=""><td>N 🛧 G 🚧 🛈 🕟 🔁 🖬 🖤 🖉 🚺</td><td>0 1</td></http%3a%2f%2fwww.v<>                            | N 🛧 G 🚧 🛈 🕟 🔁 🖬 🖤 🖉 🚺                                                    | 0 1                   |
| 📑 ibm 🗖 🖪 NS 🛱 TMP                                                                                                    | 🋅 IPA 📃 CAS 🛨 🤌 🦳 S 🌠 🔼 👼 💽 🕅 🕅                                                                                                    | Eme EGEUEnews ES » F                                                     | Other Bookm           |
|                                                                                                    |                                                                                                    |                                                                          | -                     |
| 🐂 🛛 🗱 Admin Console 🛛 > C                                                                                                    | Query 🍰 Browse 🖂 Data 👻                                                                                                    | ■ Search                                                                 |                       |
|                                                                                                    |                                                                                                    |                                                                          |                       |
| Frrorl                                                                                                    |                                                                                                    |                                                                          |                       |
| LITUI:                                                                                                    |                                                                                                    |                                                                          |                       |
| bilkilowii preiiz, peeps                                                                                                    |                                                                                                    |                                                                          |                       |
|                                                                                                    |                                                                                                    |                                                                          |                       |
| Query Panel                                                                                                    |                                                                                                    |                                                                          |                       |
|                                                                                                    |                                                                                                    |                                                                          |                       |
| Hide SPARQL Editor                                                                                                    |                                                                                                    |                                                                          |                       |
|                                                                                                    |                                                                                                    |                                                                          | and the second second |
| 👁 Explore 🗸 📔 👺 🖺                                                                                                    |                                                                                                    | Reasoning OFF Execute                                                    | × Clear               |
| Prefixes:                                                                                                    |                                                                                                    |                                                                          |                       |
| v rdf: chttp://www.w2.org/1000                                                                                                    | 0/02/22 rdf outpay pr#> x out: chttp://www.w2.org/2002/07/out#                                                                                              | w yed: chttp://www.w2.org/2001/VMI.Schomp4                               |                       |
| × rdfs. <http: 1999<="" td="" www.w3.org=""><td>102/22-rui-syntax-ris#&gt;   * 0wi. <nttp: 07="" 0wi#<="" 2002="" td="" www.ws.org=""><td>Sum a sub-sub-sub-sub-sub-sub-sub-sub-sub-sub-</td><td></td></nttp:></td></http:> | 102/22-rui-syntax-ris#>   * 0wi. <nttp: 07="" 0wi#<="" 2002="" td="" www.ws.org=""><td>Sum a sub-sub-sub-sub-sub-sub-sub-sub-sub-sub-</td><td></td></nttp:> | Sum a sub-sub-sub-sub-sub-sub-sub-sub-sub-sub-                           |                       |
| * rats: <nttp: 200<="" td="" www.w3.org=""><td>0/01/rdf-schema#&gt; * Toar: <nttp: 0.1="" roaf="" xmins.com=""></nttp:></td><td></td><td></td></nttp:>                                                                      | 0/01/rdf-schema#> * Toar: <nttp: 0.1="" roaf="" xmins.com=""></nttp:>                                                                                       |                                                                          |                       |
|                                                                                                    |                                                                                                    |                                                                          |                       |
| 1 select * where {?person                                                                                                    | a peeps:Man}                                                                                                    |                                                                          |                       |
|                                                                                                    |                                                                                                    |                                                                          |                       |
|                                                                                                    |                                                                                                    |                                                                          |                       |
|                                                                                                    | The query systems needs                                                                                                    | to know (independent)                                                    | v)                    |
|                                                                                                    | The query systems needs                                                                                                    | to know (independentl                                                    | y)                    |
|                                                                                                    | The query systems needs about any namespace pre                                                                                                    | to know (independentl<br>sfixes you want to use                          | y)                    |
|                                                                                                    | The query systems needs<br>about any namespace pre-                                                                                                    | to know (independentle<br>fixes you want to use                          | y)                    |
|                                                                                                    | The query systems needs<br>about any namespace pre<br>(other than the common o                                                                              | to know (independentl<br>fixes you want to use<br>nes). Enter these whe  | y)  <br>n             |
|                                                                                                    | The query systems needs<br>about any namespace pre<br>(other than the common o                                                                              | to know (independentle<br>fixes you want to use<br>nes). Enter these whe | y)<br>n               |

#### **Command line commands**

# Running a simple bash <u>script</u> will create or refresh the peeps knowledge graph example

#!/bin/bash

# loads peeps.ttl, mypeeps.ttl and associated namespaces into a Stardog database.

PORT="5820" SERVER="http://localhost:\$PORT" DBNAME="mypeeps" DBURL="\$SERVER/\$DBNAME"

# stop server in case one is already running stardog-admin --server \$SERVER server stop

# start server stardog-admin server start --port \$PORT --disable-security

# drop database \$DBNAME in case it exists already stardog-admin --server \$SERVER db drop -n \$DBNAME

# create database \$DBNAME with reasoning and search enabled stardog-admin --server \$SERVER db create -o reasoning.sameas=FULL -o search.enabled=true -n \$DBNAME

# load ontology and data stardog data add \$DBURL peeps.ttl mypeeps.ttl

# add namespace prefixes for the query system to use stardog namespace import --verbose \$DBURL prefixes.ttl

#### **Query from Python**

- Stardog serves as a endpoint for SPARQL queries
- Use this URL to send queries to the mypeeps database

http://localhost:5820/mypeeps/query/

- There are packages that help do this in many languages, including Python
- See <u>query.py</u> in the peeps repository